# Σεμινάριο περιήγησης στην πλατφόρμα TAST'AGE περιεχομενα

| 1. | Πώς να εγγραφείτε στα μαθήματα      | 3 |
|----|-------------------------------------|---|
| 2. | Τι να περιμένετε από αυτό το μάθημα | 7 |
| 3. | Πώς να ελέγξετε το υλικό            | 8 |

1. Πώς να εγγραφείτε στα μαθήματα.

| oled in your browse |
|---------------------|
|                     |
|                     |
|                     |
|                     |
|                     |

1. Δημιουργήστε το νέο σας λογαριασμό:

2. Συμπληρώστε τα υποχρεωτικά στοιχεία και κάντε κλικ στο Δημιουργία νέου λογαριασμού. Είναι πολύ σημαντικό να συμπληρώσετε το πεδίο email με ένα πραγματικό email, επειδή θα σας στείλει μια επαλήθευση. Για να δημιουργήσετε τον χρήστη, είναι απαραίτητο να αποδεχτείτε την επαλήθευση.

|  | New account                                                                                                    |
|--|----------------------------------------------------------------------------------------------------|
|  | Username                                                                                                    |
|  | The password must have at least 8 characters, at least 1 digit(s), at least 1 lower case letter(s), at least 1 upper case letter(s), at least 1 special character(s) such as as *, or # |
|  | Password 0                                                                                                    |
|  | Email address 0                                                                                                    |
|  | Email (again)                                                                                                    |
|  |                                                                                                    |
|  | First name 0                                                                                                    |
|  |                                                                                                    |
|  | Last name <b>O</b>                                                                                                    |
|  |                                                                                                    |
|  | City/town                                                                                                    |
|  |                                                                                                    |
|  | Country                                                                                                    |
|  | Series a country                                                                                                    |
|  | Create my new account Cancel                                                                                                    |

3. Θα εμφανιστεί το ακόλουθο μήνυμα. Αρχικά, θα ενεργοποιήσετε το λογαριασμό από το email σας και στη συνέχεια θα πατήσετε Συνέχεια.

| 🐑 Tast'Age                                                                      |          |
|---------------------------------------------------------------------------------|----------|
| An email should have been sent to your address at carlosfernandezlima@gmail.com |          |
| It contains easy instructions to complete your registration.                    |          |
| If you continue to have difficulty, contact the site administrator.             |          |
|                                                                                 | Continue |

4. Θα εμφανιστεί ξανά το πλαίσιο σύνδεσης, στο οποίο θα εισάγετε το όνομα χρήστη και τον κωδικό πρόσβασης που δημιουργήσατε προηγουμένως.

| Tast'Age |                                                                    |
|----------|--------------------------------------------------------------------|
|          |                                                                    |
|          | Access to the Virtual Classroom                                    |
|          | alumnoautomatriculación                                            |
|          |                                                                    |
|          | Log in Cookies must be enabled in your browser                     |
|          | Cost password?                                                     |
|          | Comprobar compatibilidad de su dispositivo                         |
|          | Is this your first time here?                                      |
|          | For full access to this site, you first need to create an account. |
|          | create new account                                                 |
|          |                                                                    |

5. Αφού συνδεθείτε, θα δείτε την ενότητα Μαθήματα, όπου απλά κάνετε κλικ στο μάθημα στο οποίο θέλετε να εγγραφείτε.

| file      | Pulsa FI1 para salir del modo de pantala completa   | Langu | age (en) v Log out  |
|-----------|-----------------------------------------------------|-------|---------------------|
| burses    | al contraction of the second                        |       | Edit mode           |
| des       | + Add a block                                       | Rece  | ntly accessed items |
| ndar.     | Course overview                                     |       | 4                   |
|           | All   Search by courses  Sort by course name   Card | + o - | No recent items     |
| nications |                                                     |       |                     |
| stics     | Nessure                                             |       |                     |
| 3         | no conses                                           |       |                     |
| t portal  |                                                     |       |                     |
| Ð         |                                                     |       |                     |
|           | Courses                                             |       |                     |
| alp       | CEMO TAST AGE FRANCES                               | + • • |                     |
|           | CEMO TAST AGE CASTELLANO                            |       |                     |
|           | DEMUTAST AGE PORTUGUES                              |       |                     |
|           | DEMO TAST'AGE GRIEGO                                |       |                     |
|           | DEMO TAST'AGE                                       |       |                     |
|           | All designed the                                    |       |                     |

6. Κάντε κλικ στο: «Εγγραφή μου»

| Profile             | 2        | DEMO TAST'AGE CASTELLANO                                                                          |
|---------------------|----------|---------------------------------------------------------------------------------------------------|
| My courses          | Tast'Age |                                                                                                   |
| Grades              |          | Enrolment options                                                                                 |
| Calendar            |          | DEMO TAST AGE CASTELLANO<br>Teacher: demo.castellano1 demo.cas                                    |
| Communications      |          | TAST AGE                                                                                          |
| (LLL)<br>Statistics |          | ✓ Self enrolment (Student)                                                                        |
| Student portal      |          | No enrolment key required.                                                                        |
| ?<br>Help           |          |                                                                                                   |
|                     |          | Table Age     cesurformación.com     alumno automatriculado       Comar section     Comar section |

7. Έχετε ήδη εγγραφεί στο μάθημα.

| Profile        | 2                        | DEMO TAST'AGE CASTELLANO                                            | Log out |
|----------------|--------------------------|---------------------------------------------------------------------|---------|
| My courses     | Tast'Age                 |                                                                     |         |
| Q              | DEMOTINGTINGE CROTELEARO | You are enrolled in the course.                                     | ×       |
| Grades         |                          | Información del curso Introducción MODULO 1 MODULO 2                |         |
| Calendar       |                          | MODULO 3 MODULO 4 MODULO 5 MODULO 6                                 |         |
| 0              |                          | MODULO 7 Calificaciones                                             |         |
| Communications |                          | Información general                                                 | ,       |
| Statistics     |                          |                                                                     |         |
| Student portal |                          | Documentos de interés                                               | >       |
| ?<br>Help      |                          |                                                                     |         |
|                |                          | Administration                                                      |         |
|                |                          | Course administration     Linerrol me from DEMO TAST AGE CASTELLANO |         |

# 2. Τι να περιμένετε από αυτό το μάθημα.

Το μάθημα αποτελείται από τις ακόλουθες 7 ενότητες:

- Ενότητα 1: Φυσιολογικές και κοινωνιολογικές αλλαγές που σχετίζονται με τη γήρανση. Παράγοντες κινδύνου και ασθένειες που σχετίζονται με τη διατροφή.
- Ενότητα 2: Διατροφικές ανάγκες του γηράσκοντος πληθυσμού και αξιολόγηση της διατροφικής κατάστασης.
- Ενότητα 3: Διατροφική παρέμβαση. Ειδικές διατροφικές απαιτήσεις. Μέρος Ι.
- Ενότητα 4: Διατροφική παρέμβαση. Ειδικές διατροφικές απαιτήσεις. Μέρος ΙΙ.
- Ενότητα 5: Αγωγή υγείας και προαγωγή της υγείας. Παγκόσμια προσέγγιση της υγείας.
- Ενότητα 6: Πράξη διατροφής και προετοιμασία γευμάτων. Παροχή φροντίδας και παροχή τροφής.
- Ενότητα 7: Συμπλήρωση και παροχή τεχνητής διατροφής.

Κάθε ενότητα περιλαμβάνει το <u>ακόλουθο υλικό</u>:

- Κατευθυντήριες γραμμές σε μορφή PDF όπου συγκεντρώνονται οι ακόλουθες
   πληροφορίες: το σχεδιάγραμμα της ενότητας, ειδικές παρατηρήσεις,
   συνιστώμενος στόχος/πεδίο εφαρμογής και συνιστώμενη σειρά.
- ✓ Θεωρητικό περιεχόμενο.
- Τεστ. Συνιστάται να γίνει πριν και μετά τη μελέτη της ενότητας
- Παρουσίαση που παρουσιάζει τις κύριες έννοιες που χρησιμοποιούνται στην ενότητα (PPT)
- Δραστηριότητες: Δύο πρακτικές δραστηριότητες που συμπληρώνουν τις
   πληροφορίες που παρουσιάζονται στο θεωρητικό μέρος
- ✓ Infographic

- 3. Πώς να ελέγξετε το υλικό.
- 1. ΟΔΗΓΙΕΣ:

α.Επιλέξτε την ενότητα, για παράδειγμα, ενότητα 1

| Tast'Age       | DEMO TAST'AGE                            | Language (en) *                        | og out       |
|----------------|------------------------------------------|----------------------------------------|--------------|
| Tur Aye        | Cou                                      | urse Participants Grades Question bank | Competencies |
| DEMO TAST AGE  | Course Information Introduction MODULE 1 | MODULE 2                               |              |
| Switch role to | MODULE 3 MODULE 4 MODULE 5               | MODULE 6                               |              |
|                | MODULE 7                                 |                                        |              |
|                | GUIDELINES                               |                                        | ~            |
|                | TEST                                     |                                        | ~            |
|                | Pretest                                  |                                        | 8            |
|                | Post test                                | 是 🤨 🕴 🕁                                | V            |

β. Επιλέξτε την ενότητα «Κατευθυντήριες γραμμές».

|     |    | 2              | DEMO TAST'AGE                            | Langu               | aage (en) 👻 Log out        |
|-----|----|----------------|------------------------------------------|---------------------|----------------------------|
|     |    | last Age       | Course                                   | Participants Grades | Question bank Competencies |
|     |    | DEMO TAST'AGE  | Course Information Introduction MODULE 1 | MODULE 2            |                            |
|     |    | Switch role to | MODULE 3 MODULE 4 MODULE 5               | MODULE 6            |                            |
|     |    |                | MODULE 7                                 |                     |                            |
| ons | [  | GUIDELINES     |                                          | 12 ~                |                            |
|     |    |                | GUIDELINE MODULE 1                       |                     |                            |
|     | al |                | TEST                                     |                     | ~                          |

γ. Κάντε κλικ στο αρχείο

β. ΘΕΩΡΗΤΙΚΟ ΠΕΡΙΕΧΟΜΕΝΟ:

α. Επιλέξτε την ενότητα, για παράδειγμα, Ενότητα 1

| 2              | DEMO TAST'AGE      |              |          | ang Lang            | uage (en) 👻 Logo  | out        |
|----------------|--------------------|--------------|----------|---------------------|-------------------|------------|
| last Age       |                    |              | Course   | Participants Grades | Question bank Cor | mpetencies |
| DEMO TAST AGE  | Course Information | Introduction | MODULE 1 | MODULE 2            |                   |            |
| Switch role to | MODULE 3           | MODULE 4     | MODULE 5 | MODULE 6            |                   |            |
|                |                    | MOD          | ULE 7    |                     |                   |            |
|                | GUIDELINE MODULE 1 |              |          |                     |                   | -          |
|                | TEST               |              |          |                     |                   | ~          |
|                | Pre test           |              |          |                     |                   | ~          |
|                | Post test          |              |          |                     | 0 1 1             | *          |

- β. Επιλέξτε την ενότητα «Θεωρητικό περιεχόμενο»
- γ. Κάντε κλικ στο αρχείο

## β. ΠΑΡΟΥΣΙΑΣΗ:

α) Επιλέξτε την ενότητα, για παράδειγμα, Ενότητα 1

| 2              | DEMO TAST'AGE                                     |        |
|----------------|---------------------------------------------------|--------|
| Tast'Age       | Course Participants Grades Question bank Compete  | encies |
| DEMO TAST'AGE  | Course Information Introduction MODULE 1 MODULE 2 |        |
| Switch role to | MODULE 3 MODULE 4 MODULE 5 MODULE 6               |        |
|                | MODULE 7                                          |        |
|                | GUIDELINES ~                                      |        |
|                | TEST                                              |        |
|                | Pre test                                          | 2      |
|                | 2 Post test                                       | 2      |

# β. Επιλέξτε την ενότητα «Παρουσίαση»

| γ. Κάντε κ     | κλικ στο   | αρχείο           |                    |       |              |          |          |        |              |        |               |             |
|----------------|------------|------------------|--------------------|-------|--------------|----------|----------|--------|--------------|--------|---------------|-------------|
| Tantiago       |            |                  | DEMO TAS           | T'AGE |              |          |          |        | 7            | Lang   | uage (en) 👻   | Log out     |
| FRATATIVE      |            |                  |                    |       |              |          |          | Course | Participants | Grades | Question bank | Competencie |
| DENO TROT ROL  |            | C                | Course Information |       | Introduction |          | MODULE 1 |        | мо           | DULE 2 |               |             |
| Switch role to |            |                  | MODULE 3           |       | MODULE 4     |          | MODULE 5 |        | MO           | DULE 6 |               |             |
|                |            |                  |                    |       |              | MODULE 7 |          |        |              |        |               |             |
|                | <b>e</b> 1 | Post test        |                    |       |              |          |          |        |              |        |               | *           |
| [              | 2º THE     | ORICAL CO        | NTENT              |       |              |          |          |        |              |        | 12            | ~           |
|                |            | THEORICAL CONTER | NT MODULE 1        |       |              |          |          |        |              |        |               |             |
|                | PRES       | SENTATION        | 1                  |       |              |          |          |        |              |        |               | ~           |

### β. KOYIZ:

α. Επιλέξτε την ενότητα, για παράδειγμα, Ενότητα 1

| 0              | DEMO TAST'AGE                            | a La                | nguage (en) Y Log out      |
|----------------|------------------------------------------|---------------------|----------------------------|
| last Age       | Course                                   | Participants Grades | Question bank Competencies |
| DEMO TAST'AGE  | Course Information Introduction MODULE 1 | MODULE 2            |                            |
| Switch role to | MODULE 3 MODULE 4 MODULE 5               | MODULE 6            |                            |
|                | GUIDELINES                               |                     | <b>~</b>                   |
|                | TEST                                     |                     | ~                          |
|                | Pretest                                  |                     |                            |
|                | Post test                                |                     |                            |

#### β. Επιλέξτε την ενότητα «TEST».

|           | 2              | DEMO TAST'AGE                                   | Language (en) * Log out                               |
|-----------|----------------|-------------------------------------------------|-------------------------------------------------------|
|           | Tast'Age       |                                                 | Course Participants Grades Question bank Competencies |
| s         | DEMO TAST'AGE  | Course Information Introduction                 | MODULE 1 MODULE 2                                     |
|           | Switch role to | MODULE 3 MODULE 4                               | MODULE 5 MODULE 6                                     |
| lons<br>: |                | GUIDELINE MODULE 1                              |                                                       |
| tal       |                | <ul> <li>Pretest</li> <li>Prost test</li> </ul> | V                                                     |

- γ. Κάντε κλικ στο Pre test/Post test
- δ. Κάντε κλικ στην επιλογή Attempt quizz

| <b>O</b>       |                                               | 7 | inguage (en) 👻 Log out |
|----------------|-----------------------------------------------|---|------------------------|
| emo tast'age   |                                               |   | Quiz Question bank     |
| Switch role to | ← Back to course                              |   | 0 -                    |
|                | Post test Mark as done                        |   |                        |
|                | Attempt quiz<br>Grading method: Highest grade |   |                        |
|                | Back to course                                |   |                        |

γ. ΔΡΑΣΤΗΡΙΟΤΗΤΕΣ:

α. Επιλέξτε την ενότητα, για παράδειγμα, Ενότητα 1

| 2              | DEMO TAST'AGE                                     | Log out             |
|----------------|---------------------------------------------------|---------------------|
| last Age       | Course Participants Grades Questio                | n bank Competencies |
| DEMO TAST AGE  | Course Information Introduction MODULE 1 MODULE 2 |                     |
| Switch role to | MODULE 3 MODULE 4 MODULE 5 MODULE 6               |                     |
|                | GUIDELINES                                        | ~                   |
|                | TEST                                              | ¥                   |
|                | Pre test                                          | •                   |
|                | Post test                                         | *                   |

- β. Επιλέξτε την ενότητα «Δραστηριότητες»
  - γ. Κάντε κλικ στην επιλεγμένη δραστηριότητα, για παράδειγμα «Module 1- activity 2»

| <b>U</b>       | all states                                | DEMO TAST'AGE          | F            | E.       |          | 4               | Lan         | guage (en) 👻  | Logout       |
|----------------|-------------------------------------------|------------------------|--------------|----------|----------|-----------------|-------------|---------------|--------------|
| Tast'Age       | Section and States                        |                        | -            |          | (        | Course Particip | ants Grades | Question bank | Competencies |
| DEMO TAST'AGE  | (                                         | Course Information     | Introduction |          | MODULE 1 |                 | MODULE 2    |               |              |
| Switch role to | Č                                         | MODULE 3               | MODULE 4     | DC       | MODULE 5 |                 | MODULE 6    |               |              |
|                |                                           |                        |              | MODULE 7 |          |                 |             |               |              |
|                | PRESENTAT                                 | FION<br>Module 1       |              |          |          |                 |             |               | •            |
|                | 2º ACTIVITIES                             |                        |              |          |          |                 |             | 19            | )<br>V       |
|                | Module 1 - Av Module 1 - Av Module 1 - Av | stivity 2<br>stivity 1 |              |          |          |                 |             |               |              |

δ. Κάντε κλικ στο αρχείο για να το κατεβάσετε.

| 2              |                                    | Linguage (m) :                    |  |  |  |  |  |
|----------------|------------------------------------|-----------------------------------|--|--|--|--|--|
| Tast'Age       |                                    |                                   |  |  |  |  |  |
| DEMO TAST'AGE  |                                    |                                   |  |  |  |  |  |
| Switch role to | <ul> <li>Back to course</li> </ul> |                                   |  |  |  |  |  |
|                | Module 1 - Activity 2              |                                   |  |  |  |  |  |
|                |                                    |                                   |  |  |  |  |  |
|                | Add submission                     |                                   |  |  |  |  |  |
|                | Submission statu                   | IS                                |  |  |  |  |  |
|                |                                    |                                   |  |  |  |  |  |
|                | Submission status                  | No submissions have been made yet |  |  |  |  |  |
|                | Grading status                     | Not graded                        |  |  |  |  |  |
|                | Last modified                      |                                   |  |  |  |  |  |
|                | Submission comments                | Comments (0)                      |  |  |  |  |  |
|                |                                    | 用 0 8 0                           |  |  |  |  |  |
|                | ← Back to course                   |                                   |  |  |  |  |  |

ε. Για να μεταφορτώσετε την επιλυθείσα δραστηριότητα, κάντε κλικ στην επιλογή "Add submission"

Ē.

| Testiles       |                                            |                                                              |
|----------------|--------------------------------------------|--------------------------------------------------------------|
| DEMO TAST'AGE  |                                            |                                                              |
| Switch role to | ← Back to course                           |                                                              |
|                | Module 1 - Ac                              | tivity 2                                                     |
|                | ENG_Module 1 (Eas                          | SI) - Activity 2.docx 22 December 2023, 1:51 PM              |
|                | Add submission                             |                                                              |
|                | Submission stat                            | tus                                                          |
|                | Submission status                          | No submissions have been made yet                            |
|                | Grading status                             | Not graded                                                   |
|                | Last modified                              |                                                              |
|                | Submission comments                        | Comments (0)                                                 |
|                |                                            |                                                              |
|                | ← Back to course                           |                                                              |
| Tast'Age       | alle .                                     |                                                              |
| Switch role to | Back to course                             |                                                              |
|                | ENG_Module 1 (EaSI) - Activity 2 docx 22 D | December 2023, 151 PM                                        |
|                | <ul> <li>Add submission</li> </ul>         |                                                              |
|                | Online text                                |                                                              |
|                | File submissions                           | Maximum file size 20 Mil, maximum nurber of files 2<br>Files |
|                |                                            | You can drag and drop files here to add them.                |
|                |                                            | Swe changes Oproce                                           |